# **DUPLICADO DE CARNÉ UNIVERSITARIO**

### **IMPORTANTE:**

Si por algún motivo sufriste la pérdida, robo o deterioro de tu carné universitario, puedes solicitar un duplicado. Previamente verifica los requisitos que debes cumplir para solicitar el duplicado:

- Haber recibido la primera emisión del carné universitario vigente.
- Haber sufrido la pérdida, robo o deterioro del carné universitario.
- Estar matriculado durante el ciclo en curso.

• Recuerda que el carné universitario se emitirá con la misma foto del documento anterior.

## **REGISTRO DEL TRÁMITE:**

Ingresa a MI UPC con tu usuario y contraseña. Selecciona la opción **Mis trámites > Realizar Trámites** de la Carrera > Solicitud de Servicio Pregrado.

| Consultar estado                              | <ul> <li>Resiling to solicitud sepal</li> </ul>                                                         | Finaliza to solicitud squil    |
|-----------------------------------------------|----------------------------------------------------------------------------------------------------|--------------------------------|
| Resline trimites de carrors<br>Otros Trimites | CONVALIDACIÓN DE ASIGNATURA                                                                             | SOLICITUD DE SERVICIO PREGRADO |
|                                               | Si lleviste cursos en otra institución y desees<br>convalidarios, revisa previamente el tutorial, aquí. | Solicitad de Servico Pregrado  |
| A                                             | <ul> <li>Deallas to solicitud agui</li> </ul>                                                           | Peulius tu volicitud aquí      |
| 8                                             | TRÂMITE DE FINANCIAMIENTO INTERNO                                                                       | REANUDACIÓN DE ESTUDIOS        |

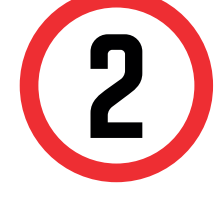

Se mostrará la siguiente pantalla, en la cual deberás de seleccionar en TIPO DE PROGRAMA tu modalidad de Estudios (AC - Pregrado o FC Pregrado WS). Asimismo, escoge tu carrera en la opción ELEGIR PROGRAMA . Finalmente, podrás escoger el trámite "Duplicado de Carné Universitario".

| Mis Trámit | es      | LAD   |    |
|------------|---------|-------|----|
| GESTIÓ     | ÍN DE T | RÁMIT | ES |

| AC TRECISEO OF C                                                                                                    |
|----------------------------------------------------------------------------------------------------|
| (*) Elegir Programa                                                                                                    |
| PSICOLOGÍA                                                                                                    |
| (*) Elegir Trámite                                                                                                    |
| DUPLICADO DE CARNÉ                                                                                                    |
| Teléfono Móvil                                                                                                    |
| evisa los "Avisos".                                                                                                    |
|                                                                                                    |
| Definición: Trámite que permite al alumno registrar su solicitud, debido a pérdida o robo del carné<br>universitario vigente.<br>Tiempo de atención: 30 días hábiles.<br>Modalidad: PRE GRADO- EPE.<br>Pre-requisitos : |
|                                                                                                    |

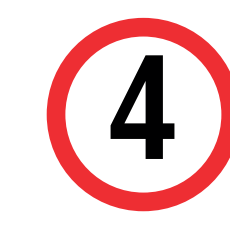

Recuerda que en el campo "Dirección" tendrás que especificar la modalidad de entrega:

- Campus (San Miguel, Villa, Monterrico ó San Isidro), sin costo.

- Dirección de envío por courier, costo de S/14.75 adicionales.

| a pagar |
|---------|
| 0.00    |
|         |

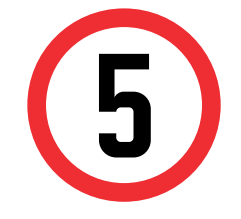

Así mismo, podrás detallar el motivo de tu solicitud, finalmente procede dar click en enviar solicitud.

|  |  | <br> |  |
|--|--|------|--|
|  |  |      |  |

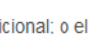

**IMPORTANTE:** 

Recuerda consignar el CELULAR VIGENTE. En caso de ENVÍO POR COURIER, especifica DISTRITO y DIRECCIÓN EXACTA.

# **DUPLICADO DE CARNÉ UNIVERSITARIO**

## VALIDACIÓN DEL TRÁMITE:

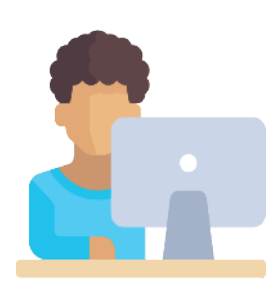

Una vez realizado el trámite y luego de haber realizado el pago, debes validar que éste se encuentre correctamente ingresado. Para ello debes seguir los siguientes pasos:

### **PASOS A SEGUIR:**

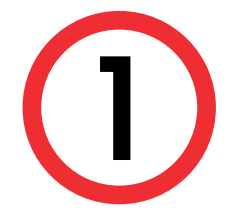

Ingresa a Mi UPC, selecciona la opción [MIS TRÁMITES]. A continuación deberás hacer clic en la opción [REALIZAR TRÁMITES DE CARRERA].

| MIUPE                                                       |                                                                                                    |                                                                                                    |              |                                           |       |                                                |
|-------------------------------------------------------------|----------------------------------------------------------------------------------------------------|----------------------------------------------------------------------------------------------------|--------------|-------------------------------------------|-------|------------------------------------------------|
|                                                             |                                                                                                    | 1 2                                                                                                    |              | 14                                        |       | ~                                              |
| 1.                                                          | di Horario: Martes                                                                                                    |                                                                                                    | Mis Cursos   |                                           | 0     | Mis Pagos                                      |
| Consultar outada<br>Buallaur talapitos d<br>Otros Trainites | krameta                                                                                                    | Tempo de Inscenze<br>No texes migún curso er día de hey                                                                                                    |              | No poderves obtever tos datos eccesarios. | (828) | Prices and the South                           |
|                                                             |                                                                                                    |                                                                                                    | 9            |                                           |       | Accesos Rápidos                                |
|                                                             | Contraction of the local distribution of the local distribution of the |                                                                                                    | Mis Reservas |                                           |       | O Calendarios Académicos                       |
|                                                             | 1000                                                                                                    | A 37 AL                                                                                                    | <b></b>      | Reserva de catikunis y computado as       |       | Rolea de Trabajo     Recursos de Investigación |
|                                                             | Canales de                                                                                                    |                                                                                                    |              | Rinerva di espacios appolíves.            |       | Tenda UPC                                      |
|                                                             | <b>ATENCI</b>                                                                                                    | ÎN A A A A A A A A A A A A A A A A A A A                                                                                                    |              |                                           |       |                                                |
|                                                             | al alumno                                                                                                    |                                                                                                    |              |                                           |       |                                                |
|                                                             | "YO TENGO EL PO                                                                                                    | DER para                                                                                                    |              |                                           |       |                                                |
|                                                             | resolver mis dudas<br>trámites, más rápid                                                                                                    | y realizar mis                                                                                                    |              |                                           |       |                                                |
|                                                             |                                                                                                    | And Designed to the second second sec |              |                                           |       |                                                |

Seleccionar la opción de [SOLICITUD DE SERVICIO].

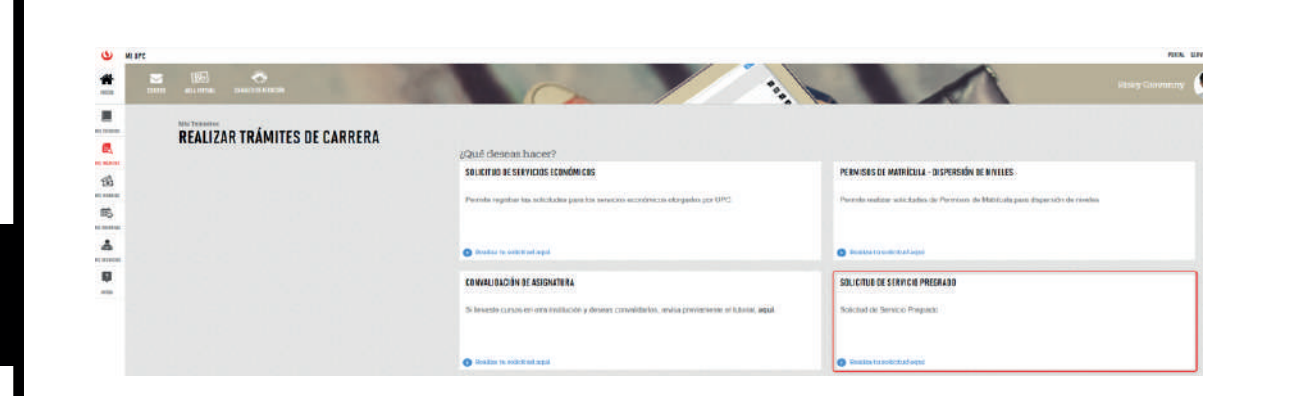

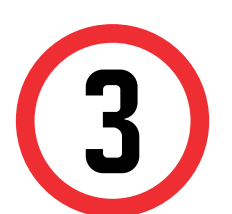

En la parte superior izquierda, seleccionar la opción [MIS TRÁMITES], luego elegir BANDEJA DE USUARIO.

| E                                 |            |
|-----------------------------------|------------|
| Mestrenter<br>Gestión de trámites |            |
| (*) Elegir Tipo de Programa       | (') Motivo |
| SELECCIONAR                       |            |
| Teléfono Móvil                    |            |
| 990440188                         |            |
| Teléfono Fijo                     |            |
|                                   |            |
| Listone DC EDU DE                 |            |
| 0512460BOHCEDU FE                 |            |

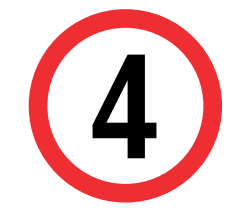

Por último te aparecerá en MIS TRÁMITES EN CURSO, el estado de los trámites que has realizado.

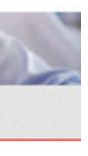

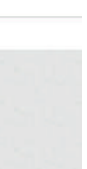

| • | SISTEMA DE TRÉMITES             |            |                                                           | 1             |                    | Į.        |
|---|---------------------------------|------------|-----------------------------------------------------------|---------------|--------------------|-----------|
|   | RECTRONALE<br>TRÁMITES EN CURSO | Detalles   |                                                           | -             |                    |           |
|   | Accesos Rápidos                 | 10.50.1000 | DESCRIPCIÓN DEL TRAMITE                                   |               | INCODE OF ATENCION | THEMPO    |
|   | Calendario de Estudios          | 35847      | SCLICITUD DE TRASLADO INTERNO DE CARREILA                 | 1             | 27/01/2022         | T DIAS O  |
|   | O Contacto web                  | 33748      | AFILIACIÓNAL CARGO RECURRENTE                             | 1             | 15/12/2021         | 5 014     |
|   | ChatURC                         | 23901      | AFILIACIÓN AL CARGO RECURRENTE                            |               | 14/12/2021         | 5 014     |
|   | Lista de Precios                | 32465      | REGISTRO DE APODERADO                                     | 1             | 25/11/2021         | SIDIA     |
|   | Roglamento de Estudios          | 32462      | DUPUCADO DE CARNÉ UNIVERSITARIO                           | 1             | 25/11/2020         | -         |
|   |                                 | 3857       | RECATEGORIZACIÓN / DESCUENTO POR HERIMANO, RADRE, CÓNYUGE | 1             | 01/10/2021         | 4 014     |
|   |                                 | 29251      | SOLICITUD DE TRABLADO INTERNO DE CARRERA                  | 1             | 01/08/2021         | 27 DIAS 0 |
|   |                                 | 36140      | SCLICITUD DE TRABLADO INTERNO DE CARRERA                  | 1.            | 15/04/2021         | 27 DIAS 0 |
|   |                                 | 16129      | BECA POR ORFANDAD                                         | 1             | 15/04/2021         | 20145 C   |
|   |                                 | 7505       | BECA POR ORFANDAD                                         | 1             | 25/02/2021         | 2 DIAS C  |
|   |                                 |            | PUMIN 1 2 1 4                                             | in the second |                    |           |

Una vez que el documento este listo, se te informará a través de tu correo institucional.

#### RECUERDA

- Podrás visualizar la respuesta del trámite dando click sobre el N° de solicitud.
- En caso de no completar los datos requeridos, se resolverá la solicitud como NO PROCEDE.